1. Login into the KVK Portal and click on Upload Details > Krishi Kalyan Abhiyan (this menu will only appear to the KVKs of those districts where Krishi Kalyan Abhiyan is going on).

| ← → C   Secure   https://kvk.icar. | gov.in/HomeAfterlogin.aspx                                                                         |                                                                                                    |                                                                                                    | 🖈 📭 📕 🧕 🖓 🕐 🙆 🙁                     |  |  |  |  |  |
|------------------------------------|----------------------------------------------------------------------------------------------------|----------------------------------------------------------------------------------------------------|----------------------------------------------------------------------------------------------------|-------------------------------------|--|--|--|--|--|
| ्रिक<br>संख्यात जयते               | Krishi Vi                                                                                          | gyan Ke<br>कृषि विइ                                                                                                    | endra Knowledge Network<br>तान केंद्र ज्ञान तंत्र                                                                                                    | HIRD-HEEL<br>HIRD-HEEL<br>HIRD-HEEL |  |  |  |  |  |
|                                    | KRISHI KALYAN ABHIYAN (1st June to 31st July 2018)                                                 |                                                                                                    |                                                                                                    |                                     |  |  |  |  |  |
| User Details KVK Details Mod       |                                                                                                    | Upload Details - MPR                                                                                                    | AE MPR User Manual +                                                                                                    | G Select Language 🔻 🕒 Logout        |  |  |  |  |  |
| Home > Admin Home                  | Name:<br>User Name/E-mail:<br>Address:<br>Number of Farmers' Query:<br>Number of Farmers' Query Pe | Achievements<br>Cluster Demonstrations<br>DBT<br>Facility Details<br>Farmors' Outreach<br>Farmor details<br>KVK Profile Details<br>Land Aasets<br>Package of Practices<br>Kinah Kalyan Abbiyan<br>Inding:<br>Deta: Please use the ite | 1 <b>i Vigyan Kendra Knowledge Network</b><br>Mr. Shailendra Kishore Mishra<br>nawadakvk@gmail.com<br>Krishi Vigyan Kendra,Sarvodya Ashram,At+PO SokhodeoraDistt. Nawadah<br>0<br>0 | Logged in as: newedekvk@gmeil.com   |  |  |  |  |  |

2. Next, the user will be redirected to the Krishi Kalyan Abhiyan data uploading page

| ← → C ■ Secure   https://kvk.icar.gov.in/krishi_kalyan_abhiyan.aspx                     |                                       | x 📭 🖪 S 🖓 O 🛛 📀 :                 |
|-----------------------------------------------------------------------------------------|---------------------------------------|-----------------------------------|
| Krishi Vigyan Kend<br>ফুমি বিজ্ঞাল<br>মাজন কুমি বিজ্ঞাল                                 | dra Knowledge<br>न केंद्र ज्ञान तंत्र | Network                           |
| Usar Datalls KVK Datalls Mortification Evant Quary Resolution Unicad Datails • MPR AF M | MPR User Manual +                     | G. Select Language V. C+Longuit   |
|                                                                                         |                                       | Looged in as: pawadakyk@gmail.com |
|                                                                                         |                                       | 33 4, 3                           |
| Krishi                                                                                  | i Kalyan Abhiyan                      |                                   |
| Activity Name                                                                           | Please select                         | *                                 |
| Village Name                                                                            | Please select                         | •                                 |
| Date                                                                                    |                                       |                                   |
|                                                                                         |                                       |                                   |
| Total Target                                                                            | Number                                |                                   |
| No. of Beneficiary                                                                      | Number                                |                                   |
|                                                                                         | Number                                |                                   |
| Image (Maximum 2 images)                                                                | Choose Files No file chosen           |                                   |
| mage (addition 5 indges)                                                                |                                       |                                   |
|                                                                                         | Add                                   |                                   |

## 3. Select the activity from drop down

| Krishi Vigyan Kendra Knowledge Network         المحافة           موآل विज्ञान केंद्र ज्ञान तंत्र         المحافة           KRISHI KALYAN ABHIYAN (1st June to 31st July 2018)         المحافة |                                                                                                    |                                   |  |  |  |  |  |
|----------------------------------------------------------------------------------------------------|----------------------------------------------------------------------------------------------------|-----------------------------------|--|--|--|--|--|
| User Details KVK Details Modification Event Query Resolution Upload Details - MPR AE M                                                                                                    | MPR User Manual -                                                                                                    | Select Language 🔻 🖙 Logout        |  |  |  |  |  |
|                                                                                                    |                                                                                                    | Logged in as: newedekvk@gmeil.com |  |  |  |  |  |
| Krishi                                                                                                    | ni Kalyan Abhiyan                                                                                                    |                                   |  |  |  |  |  |
| Activity Name                                                                                                    | Please select                                                                                                    | v                                 |  |  |  |  |  |
| Village Name<br>Date                                                                                                    | Please soloct- Distribution of Soil Health Cards to all Distribution of Mini Kits of pulses and oliseeds to all Distribution of Mini Kits of pulses and oliseeds to all Distribution of Mini Construtive/Agro ForestryBlamboo plant @ 5 per family(location appropria Making NADAP Pits in each village 100% soverage of boxine vaccination in each village | ato)                              |  |  |  |  |  |
| Total Target                                                                                                    | 100% coverage of Sheep and Goat for eradication of PPR<br>Artificial insemination saturation<br>Training Programmes in Bee Keeping<br>Training Programmes in Mushroom Cultivation<br>Training Decogrammes in Mushroom Cultivation                                                                                                    |                                   |  |  |  |  |  |
| No. of Beneficiary<br>Image (Maximum 2 images)                                                                                                    | Demostration programmes on Micro Irrigation<br>Demostrations of Integrated cropping practice<br>Distributions of 10 to 20 agnouture implements per village<br>Technology Demonstration on farmer field                                                                                                    |                                   |  |  |  |  |  |
|                                                                                                    | Add                                                                                                    |                                   |  |  |  |  |  |

4. A new form screen will appear as shown below:

| ्र<br>सवसेव जय  | क्षे                   | Krishi V                  | igyan ।<br>कृषि ति            | Kendra<br>वैज्ञान के | Knowledge                                     | Network          | 2018)             | 8                |
|-----------------|------------------------|---------------------------|-------------------------------|----------------------|-----------------------------------------------|------------------|-------------------|------------------|
| User Details KV | 'K Details Modificatio | on Event Query Resolutio  | n Upload Details <del>-</del> | MPR AE MPR Us        | ər Manual 👻                                   |                  | G Select Language | ▼ C+ Logout      |
|                 |                        |                           |                               |                      |                                               |                  | Logged in as: new | adakvk@gmail.com |
|                 |                        |                           |                               | Krishi Kalya         | n Abhiyan                                     |                  |                   |                  |
|                 |                        | Activity Name             |                               |                      | Distribution of Mini Kits of pulses and oilse | eds to all       |                   | ×                |
|                 |                        | Village Name              |                               |                      | Badalpur                                      |                  |                   |                  |
|                 |                        | Date                      |                               |                      |                                               |                  |                   |                  |
|                 |                        |                           |                               |                      |                                               |                  |                   |                  |
|                 |                        | Total Target              |                               |                      | Number                                        |                  |                   |                  |
|                 |                        | No. of Beneficiary        |                               |                      | Number                                        |                  |                   |                  |
|                 | Number of              | Mini Kits of pulses and o | ilseeds issued                |                      | Number                                        |                  |                   |                  |
|                 |                        | Image (Maximum 2 image    | es)                           |                      | Choose Files No file chosen                   |                  |                   |                  |
|                 |                        |                           |                               | Add                  |                                               |                  |                   |                  |
| Activity Nen    | ne                     | Village Name              | Start Date                    | Total Target         | No Of Beneficiary                             | No Of Activities | Image 1           | mage 2           |
| No Record Found |                        |                           |                               |                      |                                               |                  |                   |                  |

- Village name Select the village where activity has happened.
- Date Select the date of activity.
- Total Target Enter the number of total target.

A sample screen-shot is provided below on how to fill the number of total target:

| 1          | 2                                                                                                    | 3                 |
|------------|----------------------------------------------------------------------------------------------------|-------------------|
| SI.<br>No. | Activity                                                                                                    | Total Target      |
|            |                                                                                                    | Beneficiarie<br>s |
| 1.         | Distribution of Soil Health<br>Cards* (100% saturation) to<br>all                                                                                          |                   |
| 2.         | Distribution of Mini Kits of *<br>pulses and oilseeds to all                                                                                               |                   |
| 3.         | Distribution of<br>Horticulture/Agro<br>Forestry/Bamboo plant (5<br>per family) (Location<br>appropriate)                                                  |                   |
| 4.         | Making 20 NADAP Pits in<br>each village<br>(20/village)                                                                                                    | 20                |
| 5.         | FMD: Bovine Vaccination**<br>in each village (100%<br>Saturation)                                                                                          |                   |
| 6.         | Vaccination of Sheep &<br>Goat*** for eradication of<br>PPR                                                                                                |                   |
| 7.         | Artificial Insemination<br>Saturation<br>(100/village)                                                                                                    | 100               |
| 8.         | Training Programe in each<br>of the villages by<br>ICAR/KVKs in these three<br>areas (i) Bee Keeping<br>(ii) Mushroom cultivation<br>(iii) Kitchen garden) | 50                |
| 9.         | Distribution of 10 to 20<br>agriculture implements per<br>village                                                                                          | 20                |
| 10.        | Demonstration of integrated<br>cropping practice                                                                                                    |                   |
| 11.        | Demonstration of<br>programme on Micro<br>irrigation                                                                                                    |                   |

- Note : \* Target Total number of farmers with land holdings in village.
  - \*\* Total number of cattle & buffalo in village.
  - \*\*\* Total number of sheep & goat in village.

- No. of Beneficiary Enter the number of Beneficiary.
- In the test text box, fill the number as below:

| Krishi Vigyan Kendr<br>कृषि विज्ञान                                                      | 'a Knowledge<br>केंद्र ज्ञान तंत्र             | Network                  | Angoldi<br>LCAR                   |
|------------------------------------------------------------------------------------------|------------------------------------------------|--------------------------|-----------------------------------|
|                                                                                          | KRISHI KALYAN ABHIYA                           | N (1st June to 31st July | 2018)                             |
| User Details KVK Details Modification Event Query Resolution Upload Details + MPR AE MPR |                                                |                          | G Select Language 🔻 🕒 Logout      |
|                                                                                          |                                                |                          | Logged in as: newedekvk@gmeil.com |
|                                                                                          |                                                |                          |                                   |
| Krishi Ka                                                                                | Ivan Abhiyan                                   |                          |                                   |
| Activity Name                                                                            | Distribution of Mini Kits of pulses and oilsee | ds to all                | *                                 |
| Village Name                                                                             | Badalpur                                       |                          | ×                                 |
| Date                                                                                     |                                                |                          |                                   |
|                                                                                          |                                                |                          |                                   |
| Total Target                                                                             | Number                                         |                          |                                   |
| No. of Beneficiary                                                                       | Number                                         |                          |                                   |
| Number of Mini Kits of pulses and oilseeds issued                                        | Number                                         |                          |                                   |
| Image (Maximum 2 images)                                                                 | Choose Files No file chosen                    |                          |                                   |
|                                                                                          | Add                                            |                          |                                   |
| Activity Name Village Name Start Date Total Target                                       | No Of Beneficiary                              | No Of Activities         | image 1 image 2                   |
| No Record Found                                                                          |                                                |                          |                                   |

Note – Second last label changes accordingly to the selected activity name (highlighted in above image), fill this field.

- Image Maximum 2 images of activities can be uploaded.
- 5. After filling the details click on **ADD** button as shown in above image.

A Pop up screen will be appeared as given below.

| Krishi V                                                     | igya <sup>kv</sup><br>कृषि | cicar.gov.in says<br>ord Updated Successfully | ax                               | d ge Netv<br>7<br>7<br>3        | work                           | HIDDHEI<br>ICAR | d.            |  |
|--------------------------------------------------------------|----------------------------|-----------------------------------------------|----------------------------------|---------------------------------|--------------------------------|-----------------|---------------|--|
| User Details KVK Details Modification Event Query Resolution |                            |                                               |                                  |                                 | G Selec                        | t Language   🔻  |               |  |
|                                                              |                            |                                               |                                  |                                 | Logge                          | d in as: newede | kvk@gmail.com |  |
|                                                              |                            | Krishi Kalva                                  | n Abhivan                        |                                 |                                |                 |               |  |
| Activity Name                                                |                            | , <b>,</b>                                    | Distribution of Horticulture/Age | ro Forestry/Bamboo plant @ 5 pe | r family(location appropriate) |                 | •             |  |
| Village Name                                                 | Village Name               |                                               |                                  | Barosar                         |                                |                 |               |  |
| Date                                                         |                            | 2018/06/12                                    |                                  |                                 |                                |                 |               |  |
| Total Target                                                 |                            |                                               | 8                                |                                 |                                |                 |               |  |
| No. of Beneficiary                                           |                            |                                               | 9                                |                                 |                                |                 |               |  |
| Number of Horticulture/Agro Forestry/Ba                      | amboo plant iss            | ued                                           | 4                                |                                 |                                |                 |               |  |
| Image (Maximum 2 image                                       |                            | Choose Files No file chosen                   |                                  |                                 |                                |                 |               |  |
|                                                              |                            | Add                                           |                                  |                                 |                                |                 |               |  |
| Activity Nemo V                                              | /illage Name               | Start Date                                    | Total Target                     | No Of Beneficiary               | No Of Activities               | Image 1         | Image 2       |  |
| Edit Delete Artificial Insemination Saturation B             | Baliari                    | 13/Jun/2018                                   | 5                                | 8                               | 5                              | Image 1         |               |  |

Click on OK.

Record will be added successfully and displayed in the bottom of screen.

## 6. To **Edit** the existing record click on **Edit** button.

New screen will appear as shown below -

| Krishi Vigyan Kendra Knowledge Network           कृषि विज्ञान केंद्र ज्ञान तंत्र           Krishi Kalyan Abhiyan (1st June to 31st July 2018) |              |                             |              |                   |                  |            |            |  |
|----------------------------------------------------------------------------------------------------|--------------|-----------------------------|--------------|-------------------|------------------|------------|------------|--|
| User Details KVK Details Modification Event Query Resolution Upload Details - MPR AE M                                                        | IPR User Ma  | nual <del>-</del>           |              |                   | G Select Langu   | age 🔻 🕞 I  | Logout     |  |
|                                                                                                    |              |                             |              |                   | Logged in as:    | nawadakvk@ | ≱gmail.com |  |
| (richi                                                                                                    | Kalvan Al    | hivan                       |              |                   |                  |            |            |  |
| KIISIII                                                                                                    | Kalyali Al   | Jiliyali                    |              |                   |                  |            |            |  |
| Activity Name                                                                                                    | Arti         | ficial insemination satura  | ition        |                   |                  |            | ٣          |  |
| Village Name                                                                                                    | Bali         | Ballari                     |              |                   |                  |            |            |  |
| Date                                                                                                    | 201          | 2018/06/13                  |              |                   |                  |            |            |  |
|                                                                                                    | 1111         |                             |              |                   |                  |            |            |  |
| Total Target                                                                                                    | 5            | 5                           |              |                   |                  |            |            |  |
| No. of Beneficiary                                                                                                    | 8            | 8                           |              |                   |                  |            |            |  |
| Number of Horticulture/Agro Forestry/Bamboo plant issued                                                                                      | 5            | 5                           |              |                   |                  |            |            |  |
| Image (Maximum 2 images)                                                                                                    | Ch           | Choose Files No file chosen |              |                   |                  |            |            |  |
|                                                                                                    | Updato       |                             |              |                   |                  |            |            |  |
| Activity Name                                                                                                    | Village Name | Start Date                  | Total Target | No Of Beneficiary | No Of Activities | Image 1    | Image 2    |  |
| Edit Delete Artificial Insemination Saturation                                                                                                | Baliari      | 13/Jun/2018                 | 5            | 8                 | 5                | Image 1    |            |  |
| Edit Delete Distribution Of Hortioulture/Agro Forestry/Bamboo Plant © 5 Per Family(Location Appropriate)                                      | Barosar      | 12/Jun/2018                 | 8            | 9                 | 4                |            |            |  |

Edit the information and click on **Update** Button as shown in above image.

7. To delete the record, click on **Delete** Button

It will ask for permission "Do you want to delete this record?" Click on OK, Record will be deleted.